Annex C

## Step 1: LFASS application process

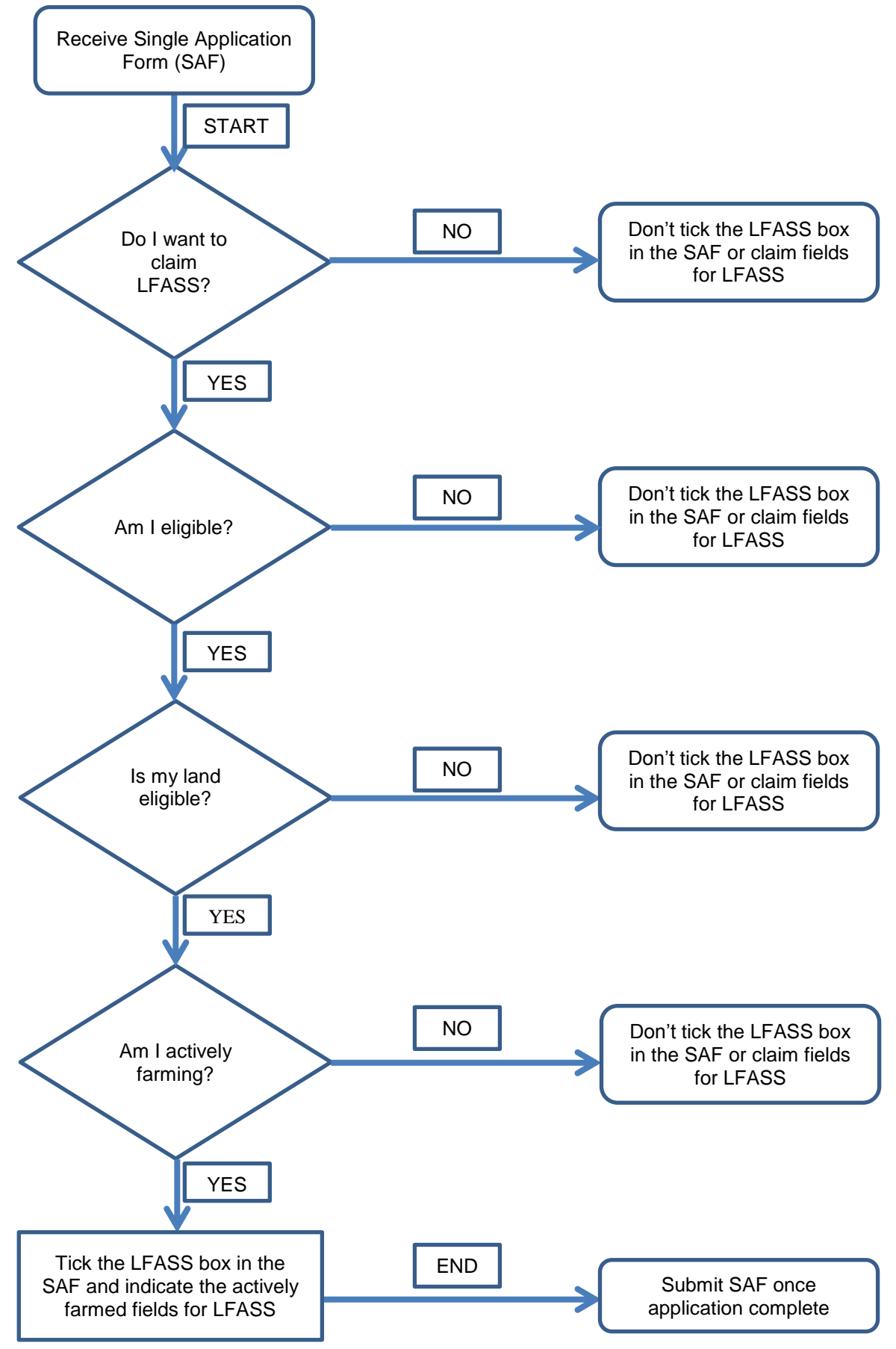

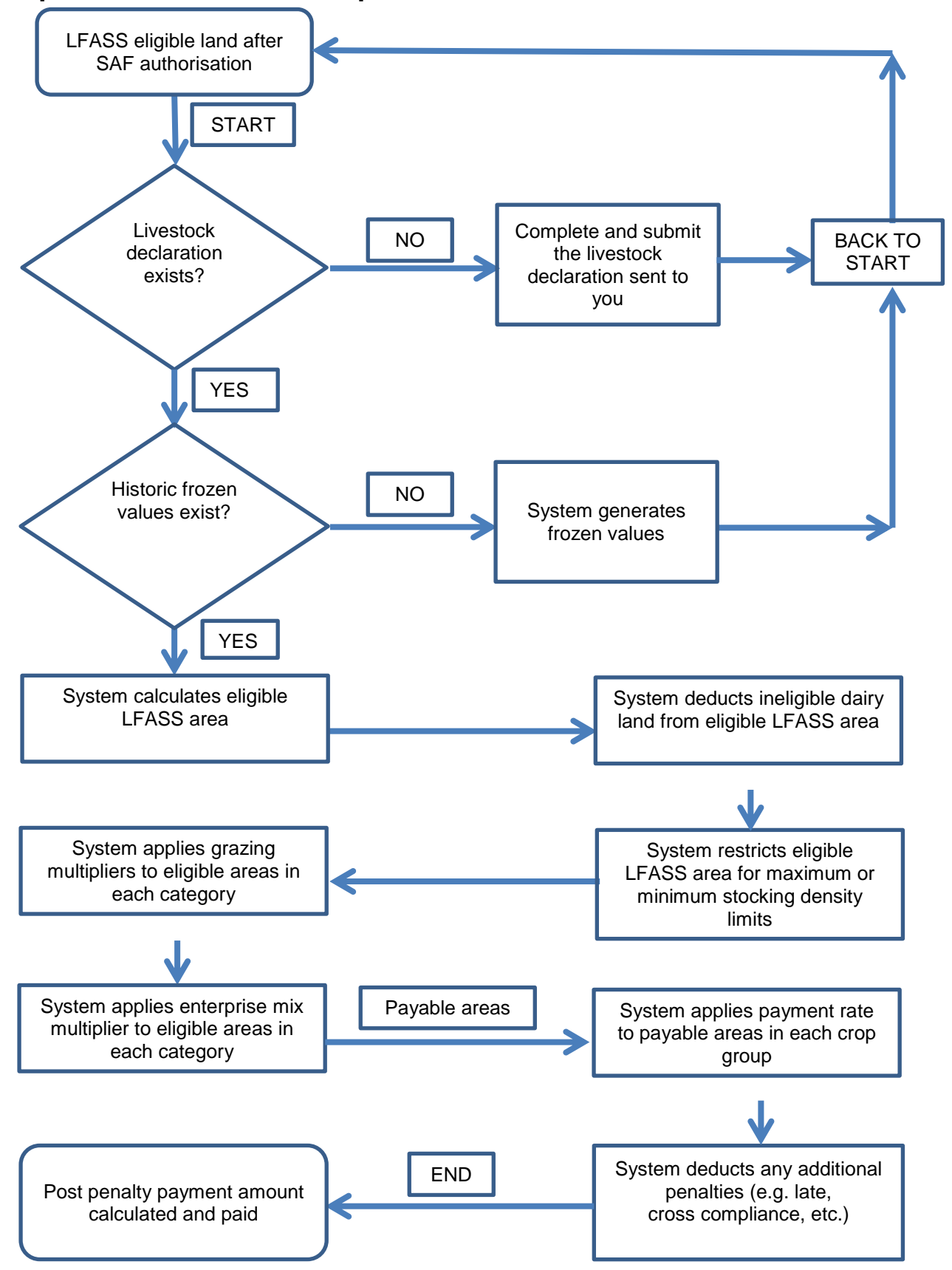

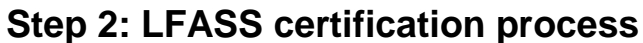